## Navigation Options in SOARFIN 9.2

There are two options for navigating in SOARFN 9.2. They include the following:

1) Option 1 – Navigator. This is the PeopleSoft delivered option and is available to all users. It provides access to all menu options, provided the user has the necessary security access.

Click on the navigation icon in the upper right-hand corner of the homepage.

♠ ٣ Top Men Vu Features De Content Our menu has changed! Data Expansi pinin . Recent Places Employee Self-Service > Highlights Recently Used pages now append Mancager Self-Se top left. -A52509 My Favorites Breadcrumbs visually display your COMME navigation of a state of a state Navigator Region & Constant Partners > REFER Menu Search, located under the menu now supports type ahead which makes finding a gards multiple Products 10.00 **Catalog Management** > Classic Marine Customer Contra Order Management +

Click on Navigator icon and then select from the available menu items.

2) Option 2 – Navigation Tiles. This option was designed for

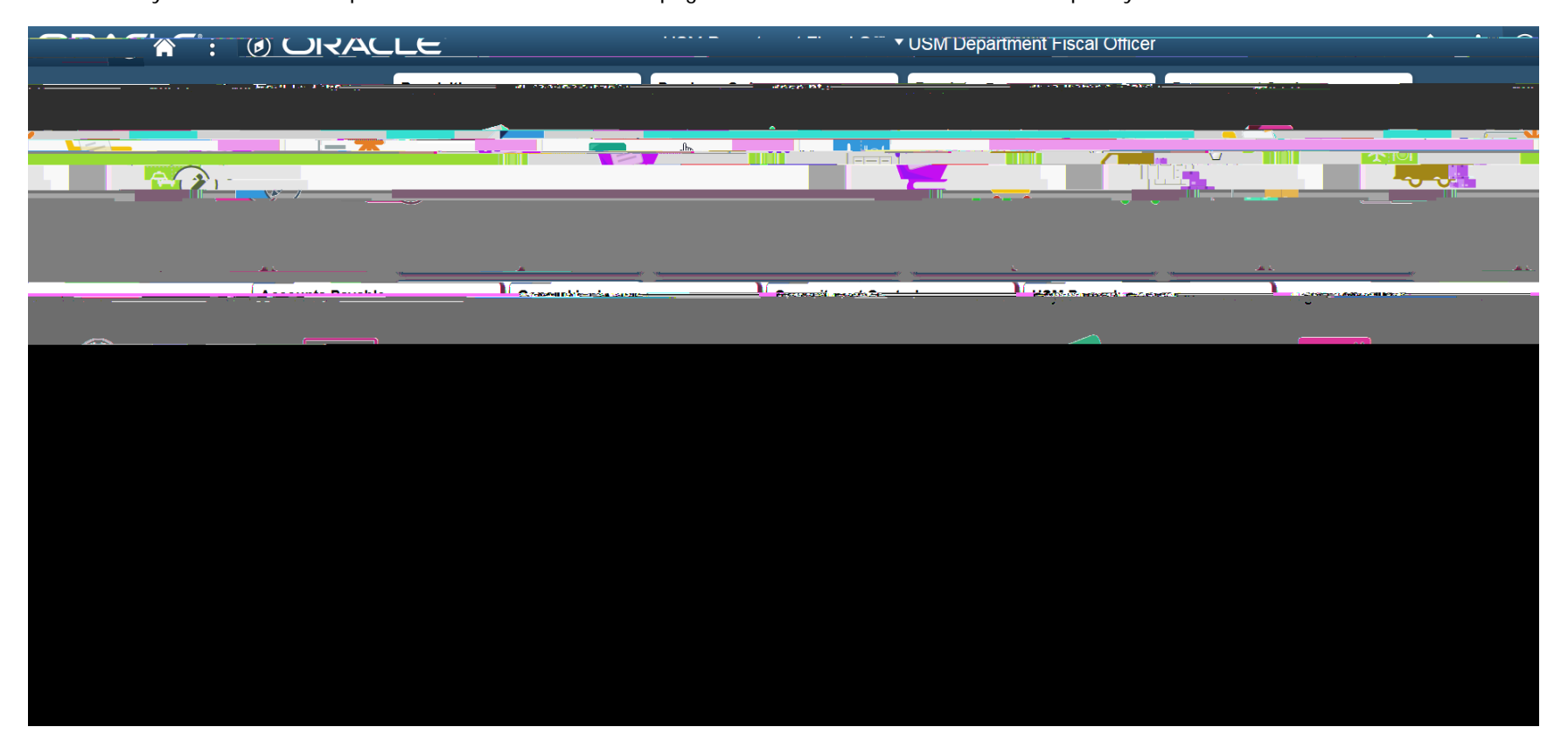

This directs you to the USM Department Fiscal Officer home page and the tiles here can be used to quickly access common menu items.